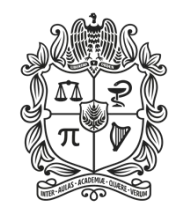

UNIVERSIDAD NACIONAL DE COLOMBIA

# Sistema de Quejas y Reclamos

MANUAL DEL USUARIO

Junio 2025

### CONTENIDO

| INTRODUCCIÓN                      | 3  |
|-----------------------------------|----|
| INGRESO AL SISTEMA                | 4  |
| GESTIÓN DE PETICIONES             | 7  |
| CREACIÓN Y CONSULTA DE PETICIONES | 8  |
| A. Crear Peticiones               | 8  |
| B. Consultar Peticiones           | 12 |

## INTRODUCCIÓN

El Sistema de Quejas y Reclamos de la Universidad Nacional de Colombia, es un instrumento que permite a los integrantes de la comunidad universitaria y a la ciudadanía en general, presentar una queja, reclamo, solicitud de información, sugerencia o felicitación, a través de cualquiera de los medios establecidos en el Sistema, con el fin de ser un mecanismo de interacción con los ciudadanos y con los integrantes de la comunidad universitaria en la administración pública y ser fuente de información para el mejoramiento de los procesos de la universidad.

Este documento también se puede encontrar en el portal web:

http://quejasyreclamos.unal.edu.co/

### **INGRESO AL SISTEMA**

En el Sistema de Quejas y Reclamos de la Universidad Nacional de Colombia, los usuarios prodrán registrar sus peticiones.

Para registrar una petición se debe hacer clic sobre la opción "Registrar Caso" del portal web de la Universidad Nacional de Colombia: <u>quejasyreclamos.unal.edu.co</u>.

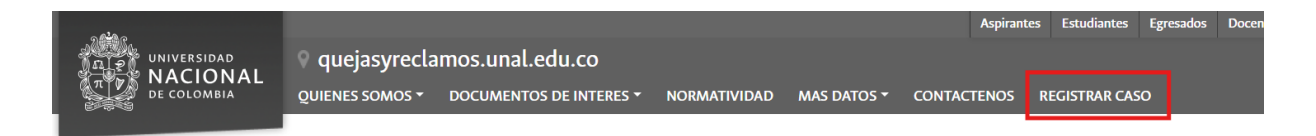

Página de ingreso al Sistema de Quejas y Reclamos:

| De colombia                        |                                                                                                    |
|------------------------------------|----------------------------------------------------------------------------------------------------|
| Portal del Cliente                 | Acceso anónimo                                                                                                 |
| Seleccione un tipo de autenticació | n                                                                                                    |
| UNAL                               |                                                                                                    |
| Usuario:                           | The second second second second second second second second second second second second second second second s |
|                                    |                                                                                                    |
| Contraseña:                        | Ingresor                                                                                                    |

En el Sistema de Quejas y Reclamos, se identifican tres tipos de usuario:

- Usuarios Internos: aquellos que pertenecen a la comunidad universitaria, es decir, usuarios que poseen un usuario institucional de la Universidad Nacional de Colombia (@unal.edu.co).
- Usuarios Externos: aquellos que no poseen un usuario institucional de la Universidad Nacional de Colombia, pero que se pueden registrar en el Sistema de Quejas y Reclamos con el fin de realizar una petición.
- Usuarios Anónimos: aquellos que no desean revelar su identidad ante la Universidad Nacional de Colombia, pero que desean realizar una petición ante la universidad.

A continuación, se podrán observar las formas de ingreso para cada uno de los tipos de usuarios mencionados anteriormente:

Usuarios Internos:

Seleccionar el tipo de autenticación como "UNAL", y diligenciar los datos correspondientes de su usuario en la Universidad Nacional de Colombia (no incluir @unal.edu.co), y la contraseña. Hacer clic en "Acceder" para ingresar al sistema.

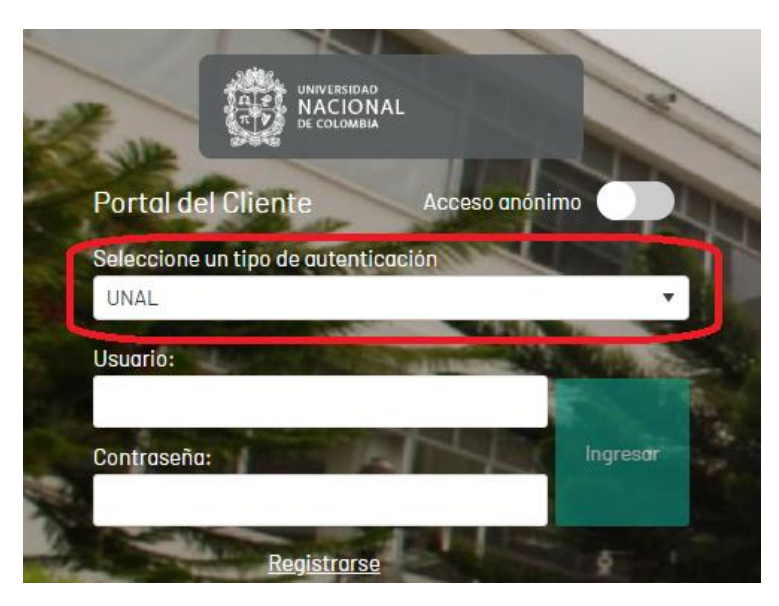

Una vez realizado el ingreso de los datos y hacer clic en "Acceder", se realizará una redirección a la página principal del sistema de información.

#### • Usuarios Externos:

Para ingresar como un usuario externo del Sistema de Quejas y Reclamos, primero se debe realizar un registro personal. Para lo anterior, hacer clic en "Registrarse".

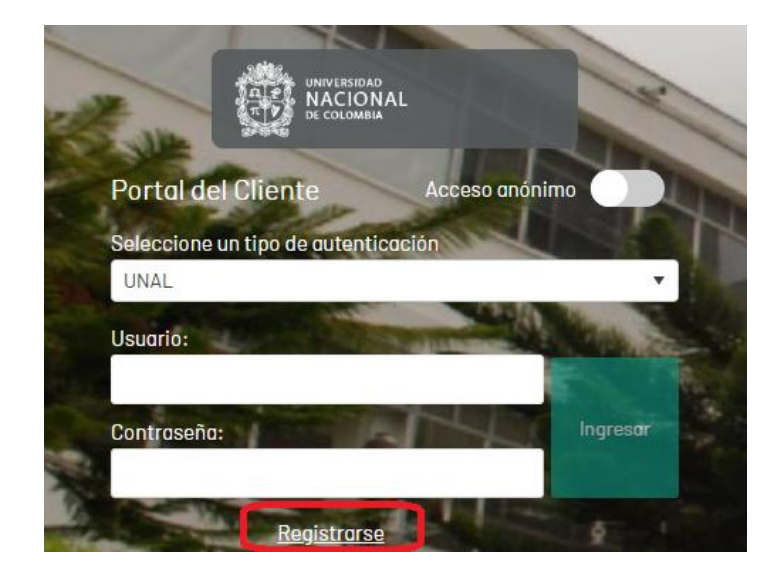

En la siguiente pantalla que aparece después de hacer clic, se deben diligenciar los datos correspondientes. Recordar que los campos que tienen "\*" son obligatorios y la contraseña debe ser alfanumérica.

| Registro         Ingresa la información para completar el registro. Todos los campos con (*) son obligatorios.         Nombre:(*)         Correo electrónico:(*)         Confirmar correo:(*)         Número de identificación:(*) | UNIVERSIDAD<br>UNIVERSIDAD<br>UNIVERSIDAD<br>DE COLOMBIA<br>DE COLOMBIA                                             |  |
|----------------------------------------------------------------------------------------------------|----------------------------------------------------------------------------------------------------|--|
| Nombre:(*)<br>Correo electrónico:(*)<br>Confirmar correo:(*)<br>Número de identificación:(*)                                                                                                    | <b>Registro</b><br>Ingresa la información para completar el registro. Todos<br>los campos con (*) son obligatorios. |  |
| Correo electrónico:(*)<br>Confirmar correo:(*)<br>Número de identificación:(*)                                                                                                    | Nombre:(*)                                                                                                    |  |
| Confirmar correo:(*)<br>Número de identificación:(*)                                                                                                    | Correo electrónico:(*)                                                                                              |  |
| Número de identificación:(*)                                                                                                    | Confirmar correo:(*)                                                                                                |  |
|                                                                                                    | Número de identificación:(*)                                                                                        |  |
| Telėfono:(*)                                                                                                    | Teléfono:(*)                                                                                                    |  |

Una vez estén diligenciados los campos solicitados, hacer clic en el botón "Registrarse". Inmediatamente se recibirá una confirmación de la creación del usuario. Así mismo, el Sistema enviará un mensaje por correo electrónico, el cual contendrá la información asociada al registro del usuario: usuario y la contraseña. Posteriormente, con dicho usuario y contraseña se realizará el ingreso al sistema.

Nota: al momento de ingresar como usuario externo, se debe seleccionar el tipo de autenticación "ARANDA", y el "Usuario" debe tener el formato xxx@xxx.xxx.

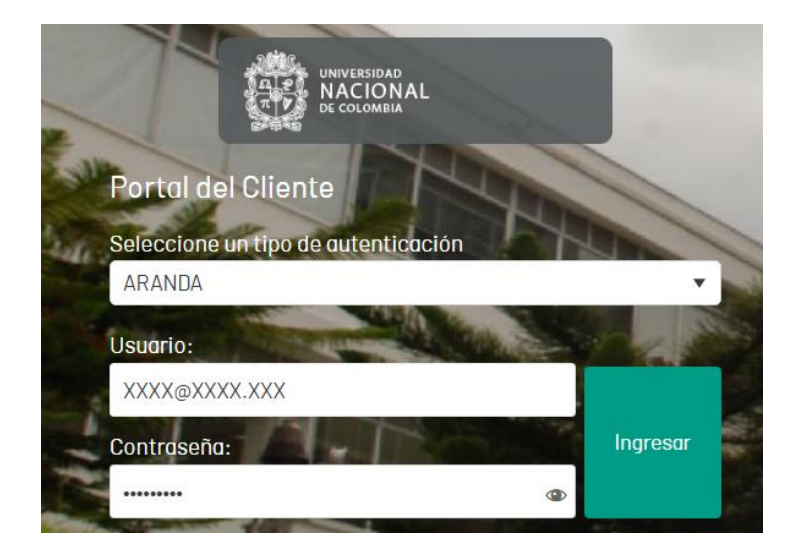

#### • Usuarios Anónimos:

Hacer clic sobre la opción "Acceso anónimo", y después clic en el botón "Ingresar".

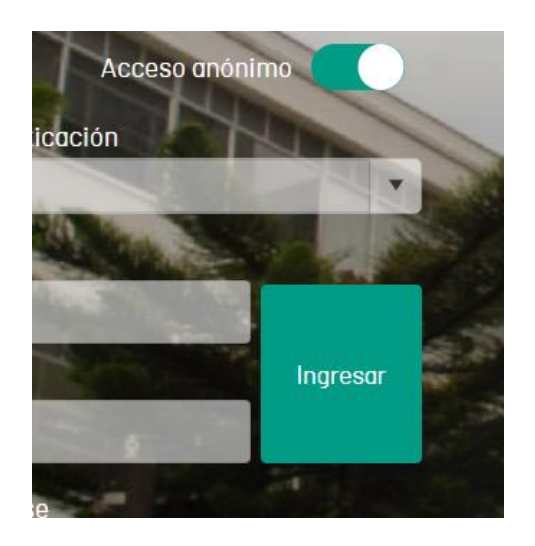

# **GESTIÓN DE PETICIONES**

Según el tipo de usuario que haya iniciado sesión, la pantalla principal tendrá variaciones. En caso de ser un usuario interno o un usuario externo, esta será la página principal del sistema:

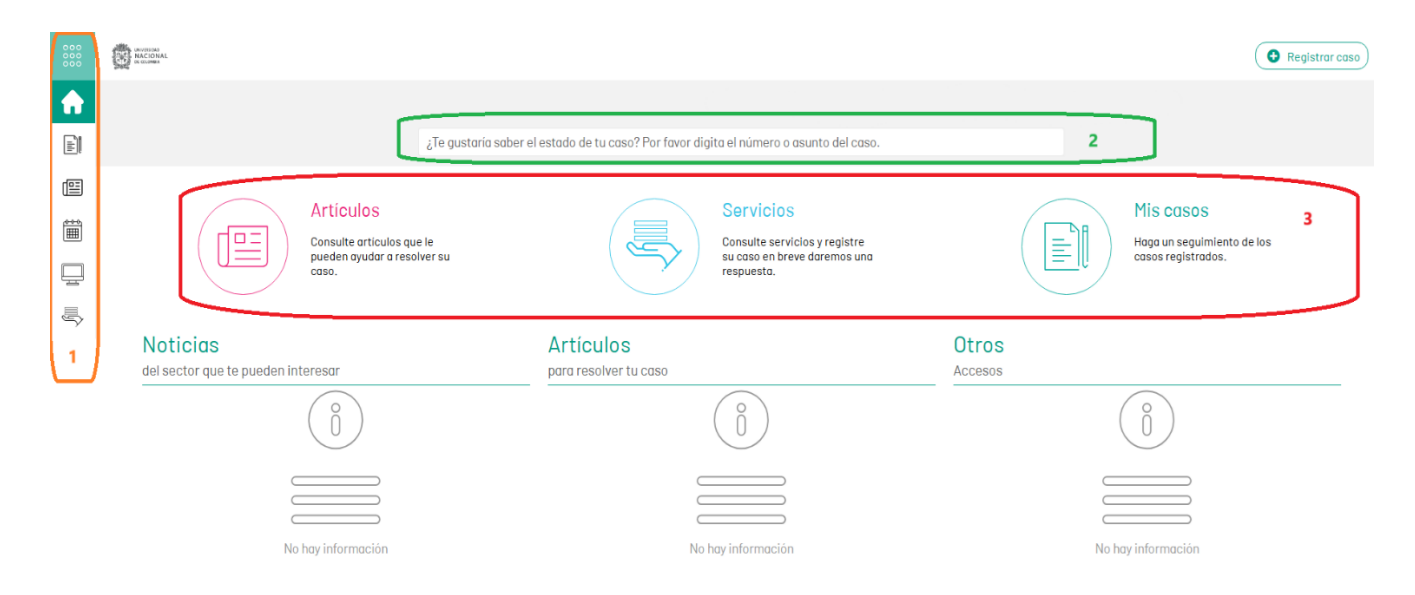

- 1. En esta sección se podrá consultar la información asociada a gestión de las peticiones por parte del usuario.
- 2. En esta sección, los casos se podrán consultar por medio del número de la petición.
- 3. En esta sección se podrá crear una nueva petición y consultar todos los casos registrados.

Por otra parte, en caso de ser un usuario anónimo, esta será la página principal del sistema:

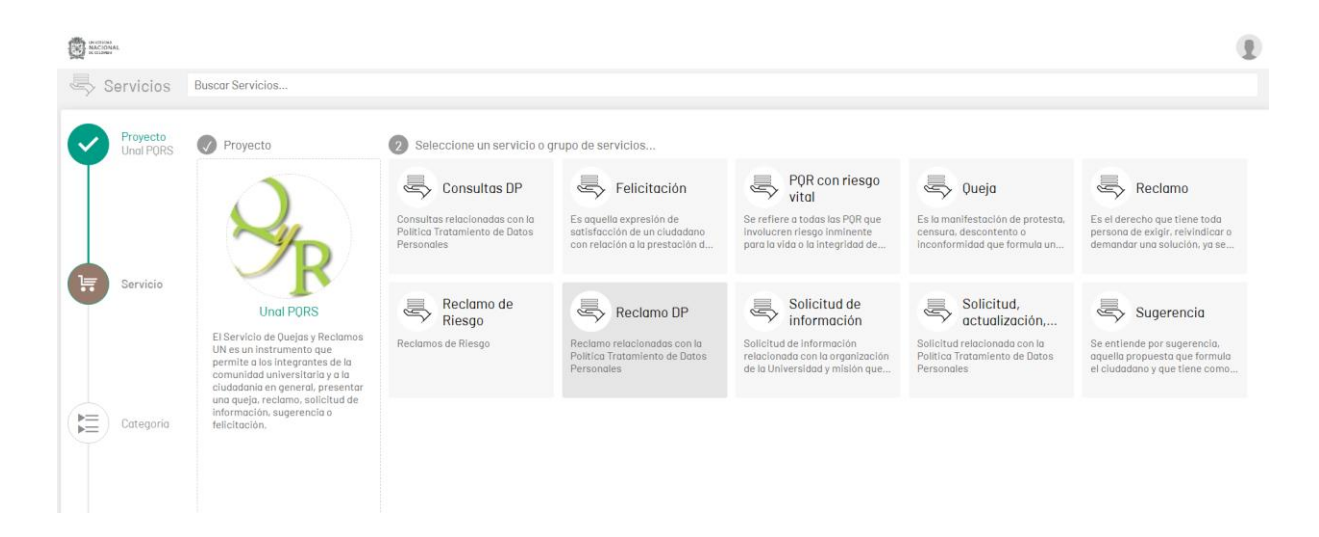

# **CREACIÓN Y CONSULTA DE PETICIONES**

Un usuario tiene la posibilidad de describir información básica de un suceso por medio de una petición.

### A. Crear Peticiones

- 1. Esta funcionalidad permite generar un ticket o turno para el inicio de un caso en el servicio de quejas y reclamos. Para crear una nueva solicitud, el usuario debe tener en cuenta los siguientes pasos:
  - Si el usuario pertenece a la comunidad universitaria, este observará una ventana con los servicios que presta la universidad: "Unal Tecnología" y "Unal PQRS"; este último es el que se debe seleccionar si se desea poner una petición.

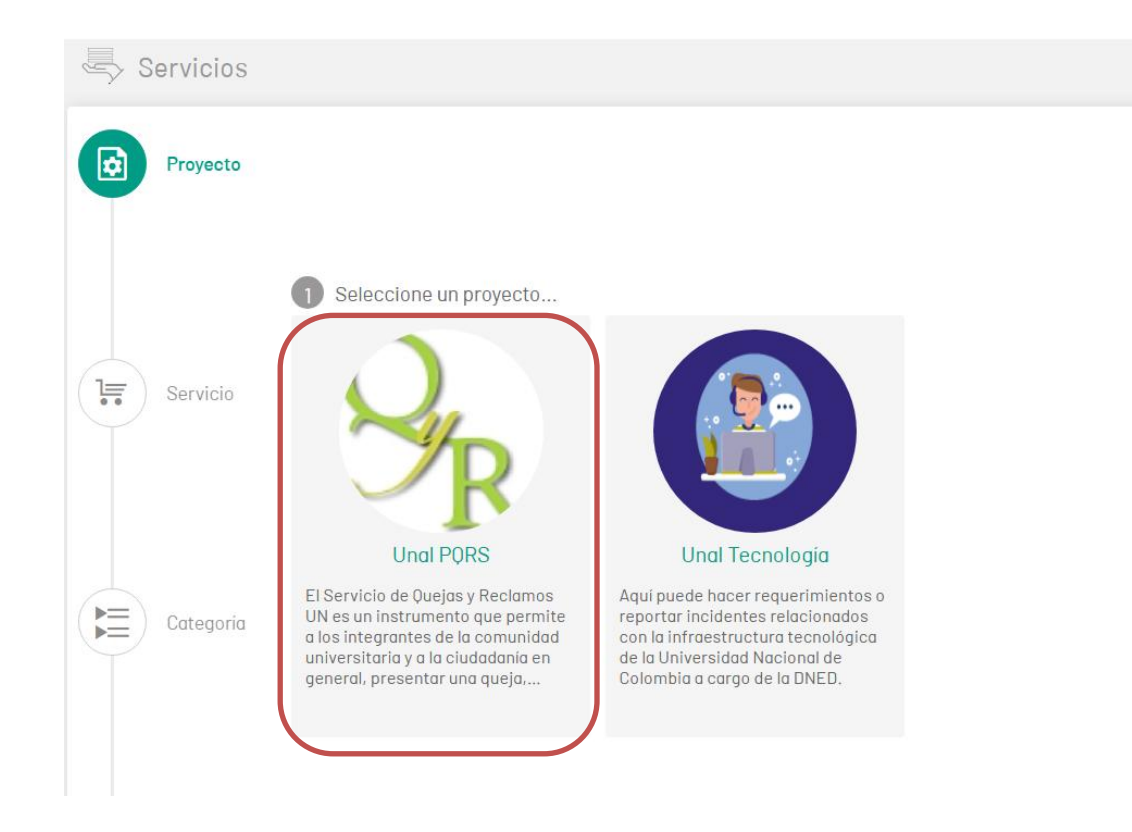

- Si el usuario no pertenece a la comunidad universitaria, es decir es un usuario externo o un usuario anónimo, no podrá visualizar los demás servicios, únicamente podrá ver el servicio "Unal PQRS".
- 2. Posteriormente, se debe seleccionar el tipo de servicio que se desea registrar, estos son: Felicitación, Queja, Reclamo, Solicitud de información y Sugerencia.

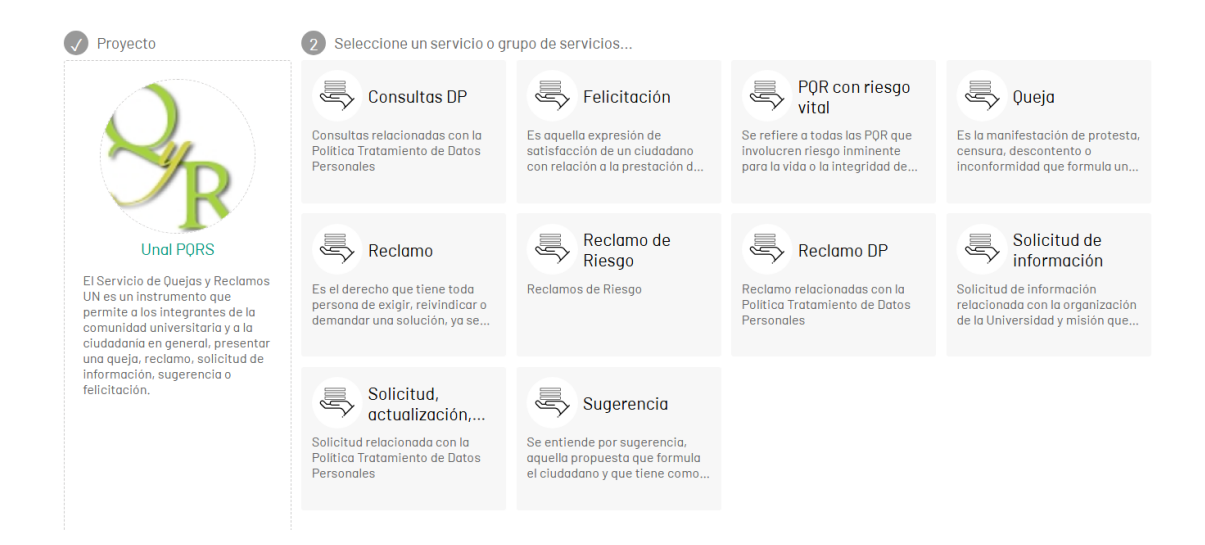

3. Así mismo, se debe seleccionar la categoría "Universidad Nacional de Colombia":

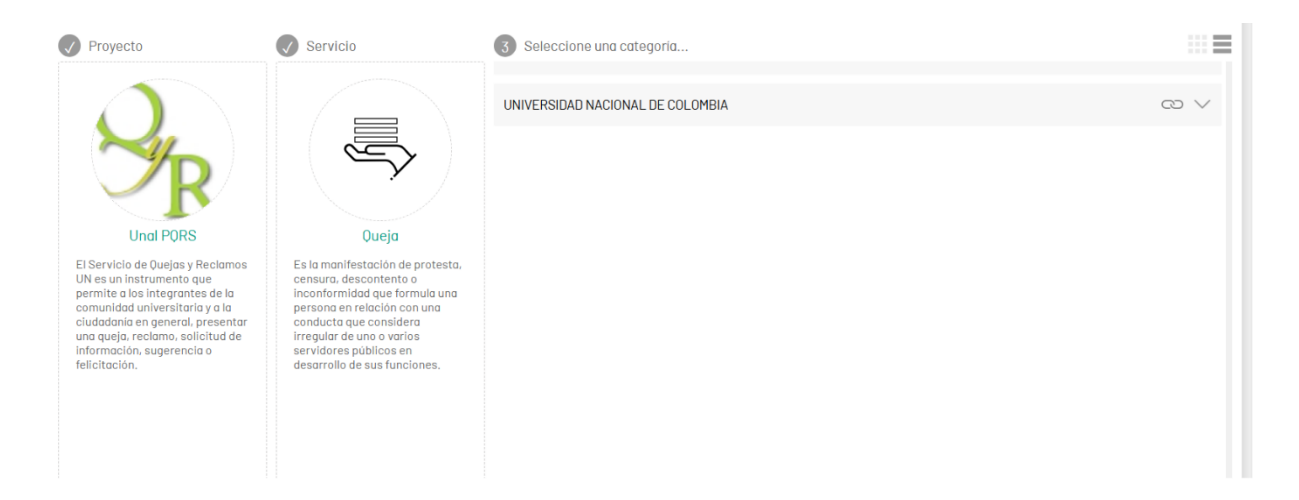

4. En el formulario que se presenta en la parte izquierda, se deben diligenciar los datos correspondientes a "Asunto" y "Descripción" del caso; además, se pueden adjuntar archivos al caso haciendo clic sobre el botón "Adjuntar Archivo". Se debe tener presente que se puede adjuntar archivos de máximo 30 Mb cada uno.

|                                                   | 🕸 Configuración Avanzada |
|---------------------------------------------------|--------------------------|
| Asunto                                            |                          |
|                                                   |                          |
| Cliente                                           |                          |
| Digite mínimo tres letras                         |                          |
| Sede                                              |                          |
| Digite por lo menos una letra o tecla espaciadora |                          |
| Descripción(*)                                    |                          |
|                                                   |                          |
|                                                   |                          |
|                                                   |                          |
|                                                   |                          |
|                                                   |                          |
|                                                   |                          |
|                                                   |                          |
| 0 Adjuntos                                        | ADJUNTAR ARCHIVO 🕨       |
|                                                   |                          |

5. En la parte derecha del formulario, se debe agregar información adicional al caso. Los campos de "Usuario", "Sede a la que desea enviar su Petición" y el check de Protección de Datos Personales son obligatorios:

| Usuario(*)                                            | Dirección Correspondencia Física          |
|-------------------------------------------------------|-------------------------------------------|
| Seleccione                                            |                                           |
| Teléfono Fijo                                         | Número Celular                            |
|                                                       |                                           |
| Condición                                             | Razón Social (En caso de empresa)         |
| Seleccione                                            |                                           |
| NIT (En caso de empresa)                              | Cedula de Extranjeria o Pasaporte         |
|                                                       |                                           |
| País                                                  | Departamento                              |
|                                                       |                                           |
| Municipio                                             | Sede a la que desea enviar su Petición(*) |
|                                                       | NIVEL NACIONAL 🔻                          |
| DE ACUERDO CON LA LEY 1581 DE 2012 DE PROTECCIÓN D(*) |                                           |

### 6. En el campo "Usuario", se debe seleccionar de la lista el rol respectivo:

| Usuario(*)     |         |   |
|----------------|---------|---|
| Seleccione     |         | • |
| Seleccione     | Usuario |   |
| Administrativo |         |   |
| Admitido       |         |   |
| Aspirante      |         |   |
| Contratista    |         |   |
| Docente        |         |   |
| Egresado       |         |   |
| Estudiante     |         |   |
| Exalumno       |         |   |
| Otro           |         |   |

7. En el campo "Sede a la que desea enviar su Petición", se debe seleccionar la sede a la que se desea enviar la petición: Bogotá, Medellín, Manizales, Palmira, Caribe (San Andrés), Amazonía (Leticia), Pacífico (Tumaco), Orinoquía (Arauca) o Nivel Nacional.

| Seleccione     |      |
|----------------|------|
| NIVEL NACIONAL |      |
| SEDE AMAZONIA  |      |
| SEDE BOGOTA    |      |
| SEDE CARIBE    |      |
| SEDE LA PAZ    |      |
| SEDE MANIZALES |      |
| SEDE MEDELLIN  |      |
| SEDE ORINOQUIA |      |
| SEDE PALMIRA   |      |
| NIVEL NACIONAL | T    |
|                | Sede |

8. El usuario para poder continuar con el proceso de registro de su petición debe autorizar el tratamiento de datos personales activando la opción como aparece en la imagen. Al posicionar el mouse en el campo, aparece la siguiente información "DE ACUERDO CON LA LEY 1581 DE 2012 DE PROTECCIÓN DE DATOS PERSONALES, HE LEÍDO, ENTENDIDO Y ACEPTO, LOS TÉRMINOS DESCRITOS EN LA POLÍTICA DE TRATAMIENTO DE DATOS PERSONALES". Si no se habilita la opción no permitirá la creación de la solicitud.

Puede consultar la Política de datos personales a través del siguiente link <u>https://unal.edu.co/proteccion-de-datos-personales</u>

|   | Acepto Política de Datos Personales(*)                                                                                                    |                        |
|---|----------------------------------------------------------------------------------------------------|------------------------|
| , |                                                                                                    |                        |
|   | )<br>)E ACUERDO CON LA LEY 1581 DE 2012 DE PROTECCIÓN DE DATOS PERSONALES, HE LEÍDO, ENTENDIDO<br>)ESCRITOS EN LA POLÍTICA DE TRATAMIENTO DE DATOS PERSONALES | Y ACEPTO, LOS TÉRMINOS |
| - |                                                                                                    |                        |

9. Al finalizar el registro de los datos correspondientes, hacer clic en "Crear Caso".

10. Luego de registrar el caso, se mostrará una ventana con la información del caso creado. Esta ventana siempre aparecerá para los usuarios internos y externos, luego de crear una petición.

| ALCONAL<br>CONTRA DE CLOVEA                                                        |                         |                                                                       |
|------------------------------------------------------------------------------------|-------------------------|-----------------------------------------------------------------------|
| Mis casos                                                                          |                         |                                                                       |
| Q Buscar           Usted Filtró por » Ver como: Cliente, Solicitante - Tipo de Cas | Ordenar por Fecha Reç   | gistro 🔸 💌 Exportar<br>Incidente - Estado: Abierto                    |
| Caso RF-14798<br>Felicitación<br>prueba<br>Proyecto: Unal PQRS                     | Fecha Registro: 4/4/20; | 25, 15:34:16 Condición:<br>© ABLERTO<br>Cliente:<br>Alejandro Bolivar |
| Caso RF-14783<br>Consultas DP<br>Prueba Relacionados<br>Proyecto: Unal PQRS        | Fecha Registro: 4/4/20  | 125, 14:49:28 Condición:<br>Cliente:<br>Alejandro Bolivar             |
| Caso RF-6183<br>Sugerencia<br>Prueba<br>Proyecto: Unal PQRS                        | Fecha Registro: 31/1/20 | 025, 14:59:13 Condición:<br>Cablerto<br>Cliente:<br>Alejandro Bolivar |

**Nota:** si el usuario es Anónimo, le aparecerá en la parte inferior un mensaje con la opción de "copiar", es muy importante guardar este enlace ya que será la única forma de poder hacer seguimiento a su caso.

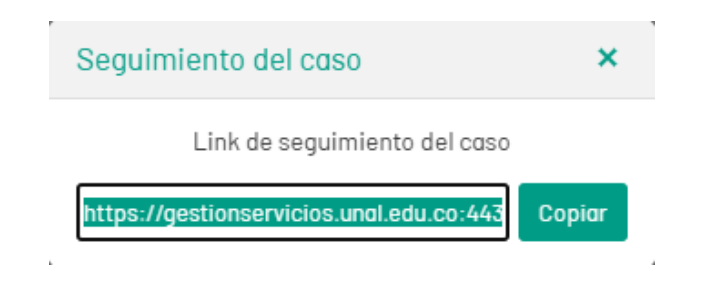

#### **B.** Consultar Peticiones

1. Identificar y seleccionar la opción "Mis casos" del menú principal, al hacer esto se habilitará la ventana correspondiente.

| ¿Te gustaria saber el estado de tu caso? Por favor digita el número o asunto del caso. |                                                                                          |                                                  |  |  |
|----------------------------------------------------------------------------------------|------------------------------------------------------------------------------------------|--------------------------------------------------|--|--|
| Articulos<br>Consulte artículos que le<br>pueden ayudar a resolver su<br>caso.         | Servicios<br>Consulte servicios y registre<br>su caso en breve daremos una<br>respuesta. | Haga un seguimiento de los<br>casos registrados. |  |  |
| icias                                                                                  | Artículos                                                                                | Otros                                            |  |  |

- 2. En la página "Mis Casos", aparecerán dos secciones: la izquierda muestra todos los casos que se hayan creado (y el tipo), y en la parte derecha los detalles del caso según se haya escogido.
- 3. En la parte izquierda se podrá realizar búsquedas de los casos según los parámetros dados y adicionalmente se mostrará el estado en el que se encuentra el mismo.
- 4. En la parte derecha aparecerán los detalles del caso, en donde se visualizarán cuatro pestañas para cada caso seleccionado:
  - Detalles del caso: información principal del caso realizado.
  - Datos Adicionales: información personal como dirección, teléfono, etc.
  - Notas: área habilitada para añadir notas adicionales al caso.
  - Archivos Adjuntos: archivos adjuntos al caso. Se pueden incluir nuevos archivos adjuntos en caso de que sea necesario.

| A COMA                                                                                                    | <ul> <li>Registrar case</li> </ul>                                                                                                    |
|----------------------------------------------------------------------------------------------------|----------------------------------------------------------------------------------------------------|
| Mis casos                                                                                                    |                                                                                                    |
| Q. Buscar     Ordenar por     Fecha Registro + •     Exp       Usted Filtró por + Ver como: Cliente, Solicitante - Tipo de Case: Cambio, Requerimiento de Servicio, Incidente - Estado: Ablerto                                                                                                    | xportar Detalle del Caso Datos Adicionales Notas Adjuntos                                                                                                    |
| Caso RF-14798         Fecha Registro: 4/4/2025, 15:34:16         Condición:           Prelicitación         Ø ABIERTO         O Idente:           Proyecto: Unal PORS         Cliente:         Alejandro Bolivar                                                                                         | RF-14798 Grupo Resp., Vicerrectoria General y Dependen<br>@ ABLERTO Respon Sistema Quejas Reclamos Y Sugerenc<br>VALIDANDO RESPUESTA NIVEL NACIONAL Prioridad Impacto Urgencia<br>Folicitarician CRITICAL CRITICAL CRITICAL |
| Case RF-14783         Fecha Registro: 4/4/2025, 14:49:28         Condición:           Consultas DP         9 AbleRTO         9 AbleRTO           Prueba Relacionados         9 Cliente:         4 Julyandro Bollvar:           Proyecto: Unal PORS         Alejandro Bollvar:         Alejandro Bollvar: | ar Progreso: 0.02%<br>Categoria: FINANCIERA<br>Autor: APPLICATION ADMINISTRATOR<br>Compañia: SEDE BOGOTA<br>Razón: Validación de información                                                                                |
| Caso RF-6183 Fecha Registro: 31/1/2025, 14:59:13 Condición:<br>Sugerencia<br>Prueba Cliente:                                                                                                    | General<br>Fecha de solución estimada: 4/4/2025. 17: 14:16                                                                                                    |
| Proyecto: Unal PQRS Alejandro Bolivar.                                                                                                    | ir prueba                                                                                                    |
|                                                                                                    | Descripción Solución                                                                                                    |
|                                                                                                    | prubea                                                                                                    |
|                                                                                                    |                                                                                                    |
|                                                                                                    |                                                                                                    |
|                                                                                                    |                                                                                                    |

5. Gestionado el caso por parte de la universidad, el usuario recibirá un correo electrónico con la solución a su petición:

#### Fecha de registro: 13/06/2025 13:25:48 (UTC)

Descripción:

Prueba 5

#### Respuesta:

#### Adjuntos:

Con el ánimo de mejorar cada día, queremos saber su opinión acerca del servicio proporcionado. Por esta razón, lo invitamos a que diligencie la siguiente encuesta de satisfacción:

https://gestionservicios.unal.edu.co/asmscustomer/Handlers/Authorization.ashx?username=vTdomxwpCz%2bzQ07MpPWBe2iKBXLCcgjdsGMaJLb erXc%3d&providerid=5tFQuvh0v%2fZmzIJGWtCJcw%3d%3d&url=https%3a%2f%2fgestionservicios.unal.edu.co%2fasmscustomer%2findex.html%23%2fsurvey%2fe22a52bea713-41cb-a3be-e296061c73c7&internal=1

Cordialmente,

#### Sistema de Quejas, Reclamos y Solicitudes

Universidad Nacional de Colombia

"Importante: Favor no responder este mensaje; esta cuenta solo realiza actividades de notificación de la respuesta a su caso. En caso de requerirlo, haga uso del Sistema de Quejas y Reclamos de la Universidad Nacional de Colombia, siguiendo el enlace <a href="http://quejasyreclamos.unal.edu.co">http://quejasyreclamos.unal.edu.co</a>"

6. Así mismo, en el mismo correo el usuario encontrará un enlace para diligeniar una encuesta de satisfacción acerca de la percepción del tratamiento de su caso, hasta su solución:

| Encuesta de<br>Satisfación al Cliente |                                                                             |                                                                      |  |
|---------------------------------------|-----------------------------------------------------------------------------|----------------------------------------------------------------------|--|
| Encuesta de PQRS<br>Encuesta de PORS  |                                                                             |                                                                      |  |
|                                       |                                                                             | Código del caso:<br>PORS-24015<br>Asunto:<br>Prueba 5<br>VER DETALLE |  |
| 1                                     | De 1 a 5, ;cual fue su nivel de satisfaccion con la<br>☆☆☆☆☆☆ <mark></mark> | gestion de la solicitud?(*)                                          |  |
| 2                                     | ;Considera que fue solucionada su solicitud?(*)<br>SI<br>No                 |                                                                      |  |
| 3                                     | Observaciones(*)                                                            |                                                                      |  |

7. Finalmente, luego de que el usuario haya realizado la encuesta de satisfacción, el caso se cerrará completamente. Por otra parte, transcurridos 5 días y de no haberse diligenciado dicha encuesta, el caso también se cerrará completamente.